# 第2章

# 系统管理和基础设置

### 2.1 实验目的

- 1. 掌握用友 ERP-U8 管理软件中系统管理和基础设置的相关内容。
- 2. 理解系统管理在整个系统中的作用及基础设置的重要性。

### 2.2 实验内容

- 1. 增加操作员;
- 2. 建立账套;
- 3. 进行财务分工
- 4. 输入基础信息;
- 5. 备份账套数据;
- 6. 修改账套参数。

### 2.3 实验准备

- 1. 已正确安装用友 ERP-U8 管理软件。
- 2. 在控制面板"区域和语言设置"中设置系统日期格式为"yyyy-mm-dd"。

### 2.4 实验资料

#### 1. 建立新账套

(1)账套信息

账套号:学号最后三位(例如您的学号为 201201010101,则您的账套号为"101");账 套名称:成都阳光信息技术股份有限公司;采用默认账套路径;启用会计期:2012年4月; 会计期间:默认。

(2)单位信息

单位名称:成都阳光信息技术有限公司;单位简称:阳光公司;单位地址:成都市金牛 区信息路 999 号;法人代表:肖剑;邮政编码:610039;联系电话及传真:0281234567;税 号:110 108 200 711 013。

6 < 企业 ERP 实训教程

(3)核算类型

该企业的记账本位币:人民币(RMB);企业类型:工业;行业性质:2007 新会计制度; 账套主管:您本人名字;选中"按行业性质预置科目"复选框。

(4)基础信息

该企业有外币核算,进行经济业务处理时,需要对存货、客户、供应商进行分类。

(5)分类编码方案

该企业的分类编码方案如下。

科目编码级次:4222;客户和供应商分类编码级次:223;收发类别编码级次:12;部门编 码级次:122;结算方式编码级次:12;区分类编码级次:223;存货分类编码:122,其余默认。

(6)数据精度

该企业对存货数量、单价小数位定为2。

(7)系统启用

启用总账系统, 启用时间为 2012-04-01。

#### 2. 财务分工

功能级权限设置,还有数据级、金额级。

(1)账套号+01 本人名字

角色:账套主管。所在部门:财务部。负责财务业务一体化管理系统运行环境的建立, 以及各项初始设置工作;负责管理软件的日常运行管理工作,监督并保证系统的有效、安全、 正常运行;负责总账管理系统的凭证审核、记账、账簿查询、月末结账工作;负责报表管理 及其财务分析工作。

具有系统所有模块的全部权限。

(2)账套号+02 王晶

角色:出纳。所在部门:财务部。负责现金、银行账管理工作;具有"总账—凭证—出 纳签字"、"总账—出纳"的操作权限。

(3)账套号+03 马方

角色: 总账会计、应收会计、应付会计、资产管理、薪酬经理。所在部门: 财务部。负 责总账系统的凭证管理工作以及客户往来、供应商往来管理工作。具有总账管理、应收款管 理、应付款管理的全部操作权限。

(4)账套号+04 白雪

角色:采购主管、仓库主管、存货核算员。所在部门:采购部。主要负责采购业务处理。 具有公共目录设置、应收款管理、应付款管理、总账管理、采购管理、销售管理、库存管理、 存货核算的全部操作权限。

(5)账套号+05 王丽

角色:销售主管、仓库主管、存货核算员。所在部门:销售部。主要负责销售业务处理。 权限同白雪。

注意: 以上权限设置只是为了实验中的学习, 与企业实际分工可能有所不同, 企业相关操作员比较多, 分工比较细致。

#### 3. 设置基础档案

成都阳光信息技术有限公司分类档案资料如下。

表 2-1 部门档案

| 部门编码 | 部门名称   | 部门属性 | 部门编码 | 部门名称 | 部门属性 |
|------|--------|------|------|------|------|
| 1    | 管理中心   | 管理部门 | 202  | 采购部  | 采购管理 |
| 101  | 总经理办公室 | 综合管理 | 3    | 制造中心 | 生产部门 |
| 102  | 财务部    | 财务管理 | 301  | 一车间  | 生产制造 |
| 2    | 供销中心   | 供销管理 | 302  | 二车间  | 生产制造 |
| 201  | 销售部    | 市场营销 |      |      |      |

(2)人员类别

本企业在职人员分为4类:1001——企业管理人员;1002——经营人员;1003——车间 管理人员;1004——车间人员。

(3)人员档案

表 2-2 人员档案

| 人员编码 | 人员姓名 | 性别 | 人员类别   | 行政部门   | 是否业务员 | 是否操作员 | 对应操作员编码 |
|------|------|----|--------|--------|-------|-------|---------|
| 101  | 肖剑   | 男  | 企业管理人员 | 总经理办公室 | 是     |       |         |
| 111  | 本人姓名 | 男  | 企业管理人员 | 财务部    |       | 是     | 账套号+01  |
| 112  | 王晶   | 女  | 企业管理人员 | 财务部    |       | 是     | 账套号+02  |
| 113  | 马方   | 女  | 企业管理人员 | 财务部    |       | 是     | 账套号+03  |
| 114  | 白雪   | 女  | 经营人员   | 采购部    | 是     | 是     | 账套号+04  |
| 115  | 王丽   | 男  | 经营人员   | 销售部    | 是     | 是     | 账套号+05  |
| 202  | 孙健   | 女  | 经营人员   | 销售部    | 是     |       |         |
| 212  | 李平   | 男  | 经营人员   | 采购部    | 是     |       |         |

(4)地区分类

该公司地区分类为:01—东北地区;02—华北地区;03—华东地区;04—华南地区;05— 西北地区;06—西南地区。

(5)供应商分类

该公司供应商分类为:01—原料供应商;02—成品供应商。

(6)客户分类

该公司客户分类为:01--批发;02--零售;03--代销;04--专柜。

(7)客户档案

表 2-3 客户档案

| 客户<br>编号 | 客户名称简称 | 所属<br>分类<br>码 | 所属<br>地区 | 税号              | 开户银行<br>(默认值) | 银行账号     | 地址                 | 邮编     | 扣率 | 分管<br>部门 | 分管<br>业务员 |
|----------|--------|---------------|----------|-----------------|---------------|----------|--------------------|--------|----|----------|-----------|
| 001      | 华宏公司   | 01            | 06       | 120009884732788 | 工行上地<br>分行    | 73853654 | 成都市金牛区<br>上地路1号    | 100077 | 5  | 销售部      | 王丽        |
| 002      | 昌新贸易公司 | 01            | 02       | 120008456732310 | 工行华苑<br>分行    | 69325581 | 天津市南开区<br>华苑路1号    | 300310 |    | 销售部      | 王丽        |
| 003      | 精益公司   | 04            | 03       | 310106548765432 | 工行徐汇<br>分行    | 36542234 | 上海市徐汇区<br>天平路8号    | 200032 |    | 销售部      | 孙健        |
| 004      | 利氏公司   | 03            | 01       | 108369856003251 | 中行平房<br>分行    | 43810548 | 哈尔滨平房区<br>和平路 16 号 | 150008 | 10 | 销售部      | 孙健        |

| 供应商<br>编号 | 供应商<br>名称 | 所属<br>分类码 | 所属<br>地区 | 税号              | 开户银行 | 银行账号     | 地址                | 邮编     | 分管<br>部门 | 分管业<br>务员 |
|-----------|-----------|-----------|----------|-----------------|------|----------|-------------------|--------|----------|-----------|
| 001       | 兴华公司      | 01        | 06       | 110567453698462 | 中行   | 48723367 | 成都市朝阳区十<br>里堡8号   | 610045 | 采购部      | 山         |
| 002       | 建昌公司      | 01        | 06       | 110479865267583 | 中行   | 76473293 | 成都市金牛区开<br>拓路108号 | 610036 | 采购部      | 白雪        |
| 003       | 泛美商行      | 02        | 03       | 320888465372657 | 工行   | 55561278 | 南京市湖北路100号        | 230187 | 采购部      | 李平        |
| 004       | 艾德公司      | 02        | 03       | 310103695431012 | 工行   | 85115076 | 上海市浦东新区<br>东方路1号甲 | 200232 | 采购部      | 李平        |

表 2-4 供应商档案

## 2.5 实验要求

1. 设置系统日期为 2012-04-01, 以系统管理员 admin 的身份, 进行增加操作员、建立账套、财务分工、备份账套操作。

2. 以账套主管身份进行系统启用、基础档案设置、账套数据修改操作。

## 2.6 操作指导

1. 启动系统管理:开始→程序→用友 ERP-U8→系统服务→系统管理,如图 2-1 所示。

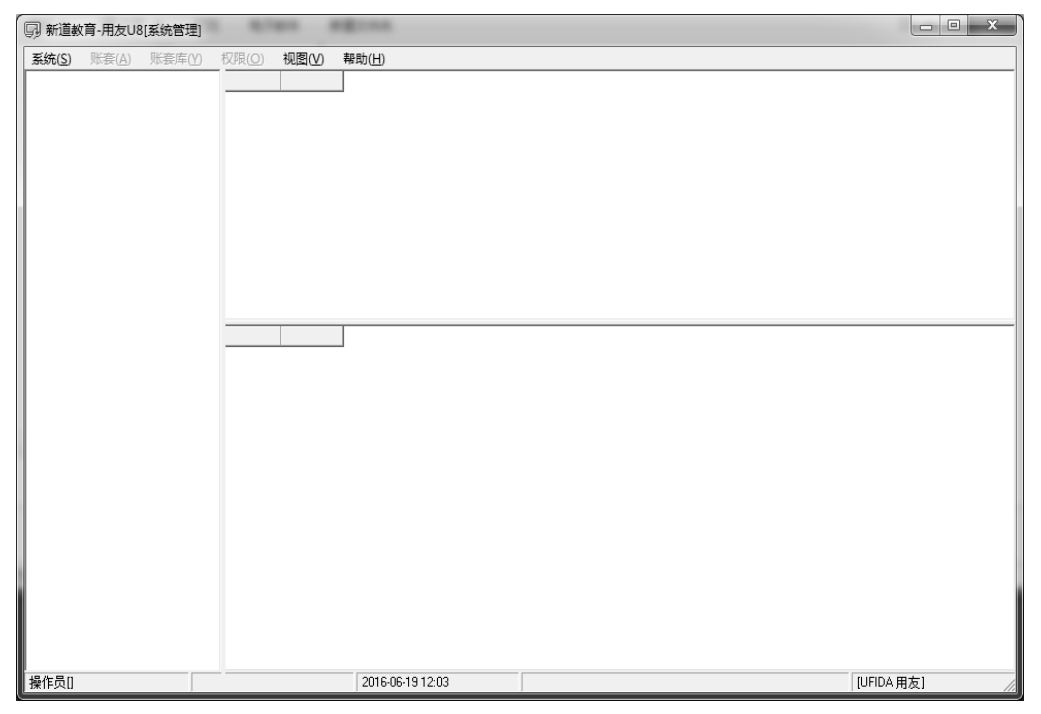

图 2-1 U8 系统管理界面

2. 以系统管理员身份注册登录系统管理:系统→注册,出现登录对话框,输入"admin",确定,如图 2-2 所示。

| <b>15</b> 登录 |                    | x                      |
|--------------|--------------------|------------------------|
| 新道           |                    | 用友じ v 10.1             |
| seentao      |                    | 精细管埋 敏捷经宫              |
| 登录到:         | 127.0.0.1          | •                      |
| 操作员:         | admin              |                        |
| 密码:          |                    | ] 修改密码                 |
| 账套:          | (local)            | •                      |
| 语言区域         | : 简体中文             | •                      |
|              |                    |                        |
| P            | 登录 × 取消 ?          | 帮助                     |
|              | copyright © 2011 p | owered by UFIDA 保留所有权利 |

图 2-2 U8 系统登录界面

**3. 增加操作员**: 权限→用户→进入"用户管理"→增加,出现"增加用户"对话框, 依次输入资料所给内容,如图 2-3 所示。

|               | /A []=         | G14           | -       |      |              | _                      | All All All All All All All All All All | CD Notrollian #2 | 20160610 (蓄奈根学)       | Mirroraft Word    | -    |                      |
|---------------|----------------|---------------|---------|------|--------------|------------------------|-----------------------------------------|------------------|-----------------------|-------------------|------|----------------------|
| 9 4 L         | > 輸出   ● 増     | 加批量 • 💥       | 删除 🖑 修  | 改一字元 | 全位 😡 純短      | ē 🔄 刷新 🔞               | ♪ 退出                                    |                  |                       |                   |      |                      |
| 是否打印/<br>用户编码 | 衛出所属用已<br>用户全名 | 部门            | Enail地址 | 手机号  | 用户类型         | 认证方式                   | 状态                                      | 创建时间             | 最后登录时间                | 退出时间              |      | <br>                 |
| 001           | 陈明             | 财务部           |         |      | 普通用户         | 用户+口令(传统)              | 启用 2013                                 | -01-30 21:       | . 2016-06-19 11:58:49 | 2016-06-19 12:00: | 52   |                      |
| 002           | 王晶             | 财务部           |         |      | 普通用户         | 用户+口令(传统)              | <b>白田</b> 0010                          | -01-20-01-       |                       |                   | ×D   |                      |
| 003           | 马方             | 财务部           |         |      | 普通用户         | 用户+口令(传统)              | 操作反注动                                   | 青元               |                       | -                 | ~    |                      |
| 004           | 83             | 米明部           |         |      | 普通用尸         | 用户+口令(传统)<br>用户+口令(传统) | 编号                                      |                  |                       |                   | - 11 |                      |
| 101           | 土田<br>当刻       | 明告部<br>白辺理あが安 |         |      | 普通用户<br>整通田白 | 用户+口受(後號)<br>田白+口会(後結) |                                         |                  |                       |                   | - 11 |                      |
| admin         | admin.         | 心红佳勿公里        |         |      | 管理员用户        | 用户+口令(传统)              | - 姓名                                    |                  |                       |                   | - 11 |                      |
| deno          | deno           |               |         |      | 普通用户         | 用户+口令(传统)              | 用户类型                                    | 普通               | 通用户                   | •                 | - 11 |                      |
| SYSTEM        | SYSTEM         |               |         |      | 普通用户         | 用户+口令(传统)              | 1000                                    | ER d             | シロ会議会                 | -                 | - 11 |                      |
| UFSOFT        | UFSOFT         |               |         |      | 普通用户         | 用户+口令(传统)              | 以胜力式                                    | (H)F             | -+LI -> (TESE)        |                   | - 11 |                      |
|               |                |               |         |      |              |                        | 口令                                      |                  | 确认口令                  |                   | - 11 |                      |
|               |                |               |         |      |              |                        | 所属部门                                    |                  |                       |                   |      |                      |
|               |                |               |         |      |              |                        | Email@til:                              |                  |                       |                   |      |                      |
|               |                |               |         |      |              |                        | 手机号                                     | Ē                |                       |                   | - 11 |                      |
|               |                |               |         |      |              |                        | 默认语言                                    | 中5               | 2(简体) 🔹               |                   | - 11 |                      |
|               |                |               |         |      |              |                        |                                         |                  |                       |                   | - 11 |                      |
|               |                |               |         |      |              |                        |                                         |                  | 小九计图纹显示口册             |                   | - 11 |                      |
|               |                |               |         |      |              |                        | 所属角色                                    |                  |                       |                   | - 11 |                      |
|               |                |               |         |      |              |                        | 角色编码                                    | 角色               | 点称                    |                   | - 11 |                      |
|               |                |               |         |      |              |                        | DATA-N                                  | ANAGER 账套        | 注管                    |                   |      |                      |
|               |                |               |         |      |              |                        | MARAGE                                  | R-BG01 預算        | 往管                    |                   | - 10 |                      |
|               |                |               |         |      |              |                        | OPER-H                                  | 820 普通           | 貢工                    |                   | - 10 |                      |
|               |                |               |         |      |              |                        |                                         |                  |                       |                   | - 10 |                      |
|               |                |               |         |      |              |                        |                                         |                  |                       |                   | - 10 |                      |
|               |                |               |         |      |              |                        |                                         |                  |                       |                   | - 10 |                      |
|               |                |               |         |      |              |                        |                                         |                  |                       |                   |      |                      |
|               |                |               |         |      |              |                        |                                         |                  |                       |                   |      |                      |
|               |                |               |         |      |              |                        |                                         |                  |                       |                   |      |                      |
|               |                |               |         |      |              |                        |                                         |                  |                       |                   |      |                      |
|               |                |               |         |      |              |                        |                                         | 定位               | 増加   :                | 取消 帮助せ            |      |                      |
|               |                |               |         |      |              |                        |                                         |                  |                       |                   |      |                      |
|               |                |               |         |      |              |                        |                                         |                  |                       |                   |      |                      |
|               |                |               |         |      |              |                        |                                         |                  |                       |                   |      |                      |
|               |                |               |         |      |              |                        |                                         |                  |                       |                   |      |                      |
|               |                |               |         |      |              |                        |                                         |                  |                       |                   |      |                      |
| A             | 0 7            | W             |         | _    |              |                        |                                         |                  |                       |                   | _    | <br>5 . x 10 0 13:33 |
|               |                | کا کے کر ا    |         |      |              |                        |                                         |                  |                       |                   |      | 2016-06-19           |

图 2-3 增加操作员

**4. 建立账套:** 账套→建立,打开"创建账套"对话框→输入账套信息→输入单位信息→ 输入核算类型→确定基础信息→确定编码方案→数据精度定义→退出,如图 2-4 所示。

| 创建账套      |          |          | x        | Γ |
|-----------|----------|----------|----------|---|
| 建账        | 方式       |          |          |   |
|           |          |          |          |   |
|           | ● 新建空白账套 |          |          |   |
|           | 0.000    |          |          |   |
| 1 Card    | ○ 参照已有账套 |          |          |   |
| 6         | 账套       | [001]001 | <b>T</b> |   |
| 1 million | 会计年度     | 2016 🗾   |          |   |
|           | ☑ 结转档案   |          |          |   |
|           | □ 结转期初   |          |          |   |
|           |          |          |          |   |
|           |          |          |          |   |
|           |          |          | 取泪 帮助见   | J |

图 2-4 创建账套

5. 财务分工: 权限→权限,进入"操作员权限"窗口→选账套,选年度,选用户→修改或增加,打开"增加和调整权限"对话框→按资料设置各用户权限→退出,如图 2-5 所示。

| 🕵 操作员权限      | -           |          |        |                                                     |               | - • ×        |
|--------------|-------------|----------|--------|-----------------------------------------------------|---------------|--------------|
| 🗐 💪 🗋 輸出     | 🔮 修改 🤫 撤销 🎽 | 删除 📓 🔄 🖣 | 拙 🖲 导入 | 🔄 刷新 切換 🖆                                           | 『 定位 🖌 🞯 🚏 退出 |              |
| I            |             |          | 查询     | ▶ 账套主管                                              | [001]001      | ▼ 20162016 ▼ |
| 操作员编码        | 操作员全名       | 部门       | 用户类型   | ▶ 見示所属角色权限                                          | ▶ 仅显示诜中条曰     | 复制           |
| DATA-MANAGER | 账套主管        |          | 角色     |                                                     |               |              |
| MANAGER-BG01 | 预算主管        |          | 角色     | 田・▲副 星本信息                                           |               |              |
| OPER-HR20    | 普通员工        |          | 角色     | □□  ▲  □                                            |               |              |
| 001          | 陈明          | 财务部      | 普通用户   |                                                     |               |              |
| 002          | 王晶          | 财务部      | 普通用户   | 田 ✔️國 生产制造                                          |               |              |
| 003          | 马方          | 财务部      | 普通用户   | ● 🛃 人力资源                                            |               |              |
| 004          | 白雪          | 采购部      | 普通用户   | □ 🖌 🔤 集团应用                                          |               |              |
| 005          | 王丽          | 销售部      | 普通用户   | 田 ✔■ 決策管理                                           |               |              |
| 101          | 肖剑          | 总经理办公室   | 普通用户   | □□□□ 10部控制                                          |               |              |
| demo         | demo        |          | 普通用户   | □□□▼■□ 移动应用<br>□□□□□□□□□□□□□□□□□□□□□□□□□□□□□□□□□□□□ |               |              |
| SYSTEM       | SYSTEM      |          | 普通用户   |                                                     |               |              |
| UFSOFT       | UFSOFT      |          | 普通用户   |                                                     |               |              |
|              |             |          |        |                                                     |               |              |
|              |             |          |        |                                                     |               |              |
|              |             |          |        |                                                     |               |              |
|              |             |          |        |                                                     |               |              |
|              |             |          |        |                                                     |               |              |
| 就绪           |             |          |        |                                                     |               |              |

#### 图 2-5 操作员权限管理

### 6. 系统启用与基础设置:

(1)登录"企业应用平台":开始→程序→用友 ERP-U872→企业应用平台,打开登录对 话框→以账套主管身份登录,如图 2-6 所示。

| 18 登录 |                         | ×                        |
|-------|-------------------------|--------------------------|
| 新道    |                         | 用友 【》 ▼10.1<br>精细管理 敏捷经营 |
| 登录到:  | 127.0.0.1               | •                        |
| 操作员:  | 001                     |                          |
| 密码:   | □ 修改                    | 密码                       |
| 账套:   | [007](local)北京阳光信息技术有限公 | \$ <b>•</b>              |
| 语言区域: | 简体中文                    | •                        |
| 操作曰期: | 2012-04-01              | •                        |
| ▶ 登录  | × 取消 ?                  | 帮助                       |
|       | copyright © 2011 powere | ed by UFIDA 保留所有权利       |

图 2-6 登陆"企业应用平台"

(2)系统启用:基础设置→基本信息→系统启用→启用总账,启用日期2012年4月1日。 注意:若建账套时已完成启用,则略过此步骤,如图2-7所示。

| 系统启用     |          |            |            |           | ×   |
|----------|----------|------------|------------|-----------|-----|
| ~ 全启 [1] | 刷新 🕜 🕼 й | 退出         |            |           |     |
|          | [007]]   | k 克阳光信息技术有 | 限公司账套启用会   | :计期间2012年 | 54月 |
| 系统编码     | 系统名称     | 启用会计期间     |            | 启用人       |     |
| GL GL    | 总账       | 2012-04    | 2012-04-01 | 陈明        |     |
| AR AR    | 应收款管理    |            |            |           |     |
| D AP     | 应付款管理    |            |            |           | =   |
| 🗆 FA     | 固定资产     |            |            |           |     |
| I NE     | 网上报销     |            |            |           |     |
| D NB     | 网上银行     |            |            |           |     |
| U WH     | 报账中心     |            |            |           |     |
| □ SC     | 出纳管理     |            |            |           |     |
| CA CA    | 成本管理     |            |            |           |     |
| D PM     | 项目成本     |            |            |           |     |
| FM       | 资金管理     |            |            |           |     |
| 🗆 BM     | 预算管理     |            |            |           |     |
| CM       | 合同管理     |            |            |           |     |
| D PA     | 售前分析     |            |            |           |     |
| SA SA    | 销售管理     |            |            |           |     |
| D PU     | 采购管理     |            |            |           |     |
| □ ST     | 库存管理     |            |            |           |     |
| I TI TA  | 存佔核省     |            |            |           | *   |

图 2-7 系统启用

(3)进行基础设置:基础设置→基础档案→选择录入项目→录入资料所给内容,如图 2-8 所示。

**7. 备份账套数据:** 先在磁盘上建立备份文件夹→以系统管理员身份注册登录系统管理→ 账套→输出,打开"账套输出"对话框→选择数据备份所在目录→确定,如图 2-9 所示。

| US 新道教育—UFIDA U8   | e    |                               |            |                 | . <b>.</b> X |
|--------------------|------|-------------------------------|------------|-----------------|--------------|
| · 系统(S) 视图(V) 工具(] | ) \$ | 专到( <u>G</u> ) 帮助( <u>H</u> ) | ۵          | 首页(E) 🔹 📢 导航(L  | 用友いの         |
| 2 重注册 []P 退出   ]则快 | 速使用  | 月向导 🕜 帮助(日)                   |            |                 |              |
| 🔄 保存布局 恢复布局 保存     | 所有   | 布局 恢复所有布局                     | 场景另存为…     |                 |              |
| 业务导航视图             | Д    | 简易桌面 ×                        |            |                 | ▼ 4 ▷        |
| 请输入您要搜索的功能         | -    | 待办任务                          |            |                 | × A          |
| 基础设置               |      | 过滤 刷新 全部                      | 0任务 ▼      |                 |              |
| ▼ 基础档案             | ^    | ! 来源                          | 类型         | 发送人             | 发送时          |
| ▶ 机构人员             |      |                               |            |                 |              |
| ▶ 客商信息             |      |                               |            |                 |              |
| ▶ 存货               |      |                               |            |                 |              |
| ▶ 财务               |      |                               |            |                 |              |
| ▶ 收付结算             | =    |                               |            |                 |              |
| ▶ 业务               |      |                               |            |                 | •            |
| ▶ 对照表              |      | 页大小 15                        | 转到         | • 承 🔶 🔶         | ⇒ ⇒i         |
| ▶ 其它               |      | 系统消息                          |            |                 | × ×          |
| ▶ 业务参数             | Ŧ    | 所有通知 → 全部                     | ▼ 过滤 刷新    | 斤 删除            |              |
| 业务工作               |      | ! 来源                          | 类型         | 发送人             | 发送时          |
|                    | •    |                               |            |                 | -            |
| 账套:(007)北京阳光信息技术有限 | 公司   | 🗟 陈明(账套主管)                    | 2012-04-01 | 13:39 🗞 4006-60 | D-588 AAAA 🢥 |

图 2-8 进行基础设置

| - | 账套輸出      | ×                                     |
|---|-----------|---------------------------------------|
|   | 账套号(1)    | [001]001                              |
|   | 输出文件位置(P) | · · · · · · · · · · · · · · · · · · · |
|   |           | ☑ 同步输出文件服务器上相关文件(E)                   |
|   |           | □ 删除当前输出账套(D)                         |
|   |           | 确认 @) 取消 ©) 帮助 et ]                   |

图 2-9 备份账套数据

**8. 修改账套数据:**在建立账套后,若某些账套参数还需修改,则以账套主管身份注册 登录系统管理→账套→修改→按提示修改相关内容,如图 2-10 所示。

| 修改账套                |              |                                                               |   |
|---------------------|--------------|---------------------------------------------------------------|---|
|                     | 账套信息         |                                                               |   |
|                     | 已存账套         |                                                               | ~ |
|                     | 账套号(A)       | 007                                                           |   |
| aler.               | 账套名称(1)      | 批京阳光信息技术有限公司                                                  |   |
|                     | 账套语言         | <ul> <li>☑ 简体中文</li> <li>□ 繁體中文</li> <li>□ English</li> </ul> |   |
| 1100-               | 账套路径(P)      | C:\U8SOFT\                                                    |   |
|                     | 启用会计期(2)     | 2012 4 月 会计期间设置                                               |   |
|                     | □ 是否集团账套     |                                                               |   |
|                     | ▶ 建立专家财务评估数据 | 居库 数据 <b>库名称</b>                                              |   |
| 上一步 ③ 下一步 ④ 取消 帮助 ④ |              |                                                               |   |

图 2-10 修改账套数据